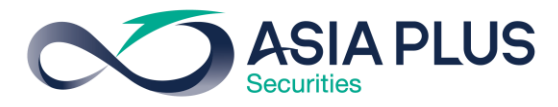

## คู่มือASP Assistant

#### บทนำ

ASP Assistant คือผู้ช่วยส่วนตัว ที่ จะคอยช่วยเตือนคุณในเรื่องสำคัญต่างๆที่ เกี่ยวข้องกับคุณ ไม่ว่าจะเป็นข้อมูล corporate actions ข้อมูล research ข้อมูลวัน หมดอายุของ Warrant และ DW และอื่นๆ อีกมากมาย เพื่อไม่ให้คุณพลาดสิ่งต่างๆที่ เกิดขึ้นกับบัญชีของคุณ

### วิธีการใช้งาน

โปรแกรม ASP Assistant สามารถเข้าถึงได้ทั้ง 2 รูปแบบ ดังนี้

**1.** ผ่านบราวเซอร์ โดยเข้าไปที่ <u>https://www.asiaplus.co.th/</u> <u>asps/index.php</u>

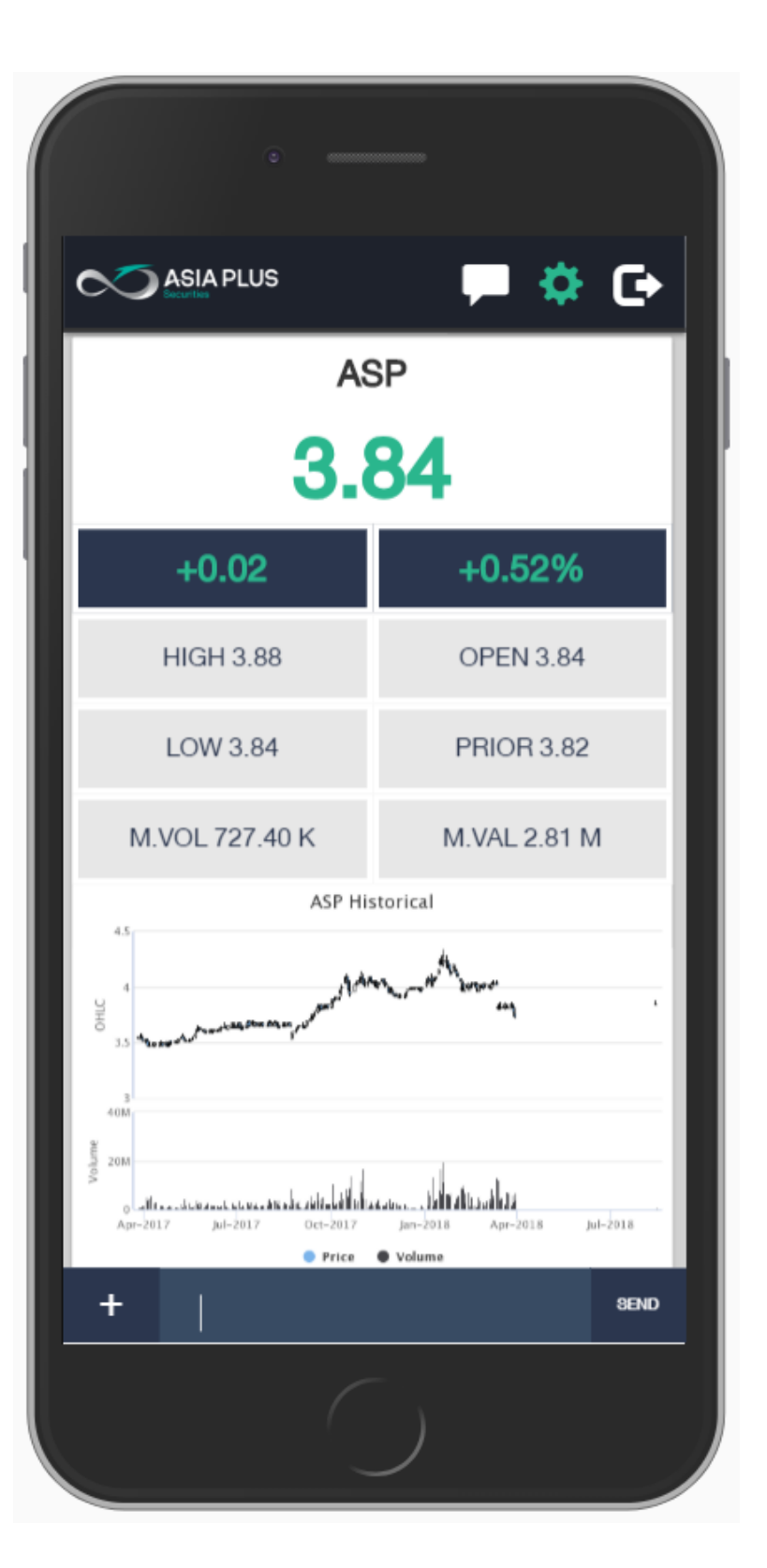

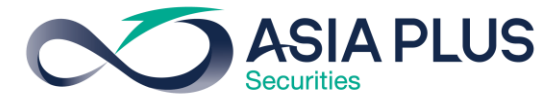

#### บราวเซอร์ที่รองรับ

| บราวเซอร์ | 0                | ۷                |
|-----------|------------------|------------------|
| เวอร์ชั่น | 42 หรือ ใหม่กว่า | 44 หรือ ใหม่กว่า |

2. ดาวน์โหลดผ่าน Play Store สำหรับ Android และ ผ่าน App Store สำหรับ iOS โดย ด้นห โปรแกรมชื่อ ASP Assistant

Android download link : <u>https://play.google.com/store/apps/details?</u> id=th.co.asiaplus.aspassistant

iOS download link : <u>https://itunes.apple.com/th/app/asp-assistant/id1304279110?mt=8</u>

#### วิธีการสมัครสำหรับการรับข้อความ Notification

โดยระบบจะใช้ เลขที่บัญชีส่วนตัวของท่านในการสมัครรับข้อความ Notification ซึ่งวิธีการ สมัครสามารถดาเนินการได้ดังนี้

บราวเซอร์ Chrome / Firefox

เมื่อท่าน Login เข้าสู่ระบบ จะมี Pop Up ขึ้นมาเพื่อให้ท่านกคสมัครการรับข้อความ Notification ผ่านบราวเซอร์ ดังภาพต่อไปนี้ครับ

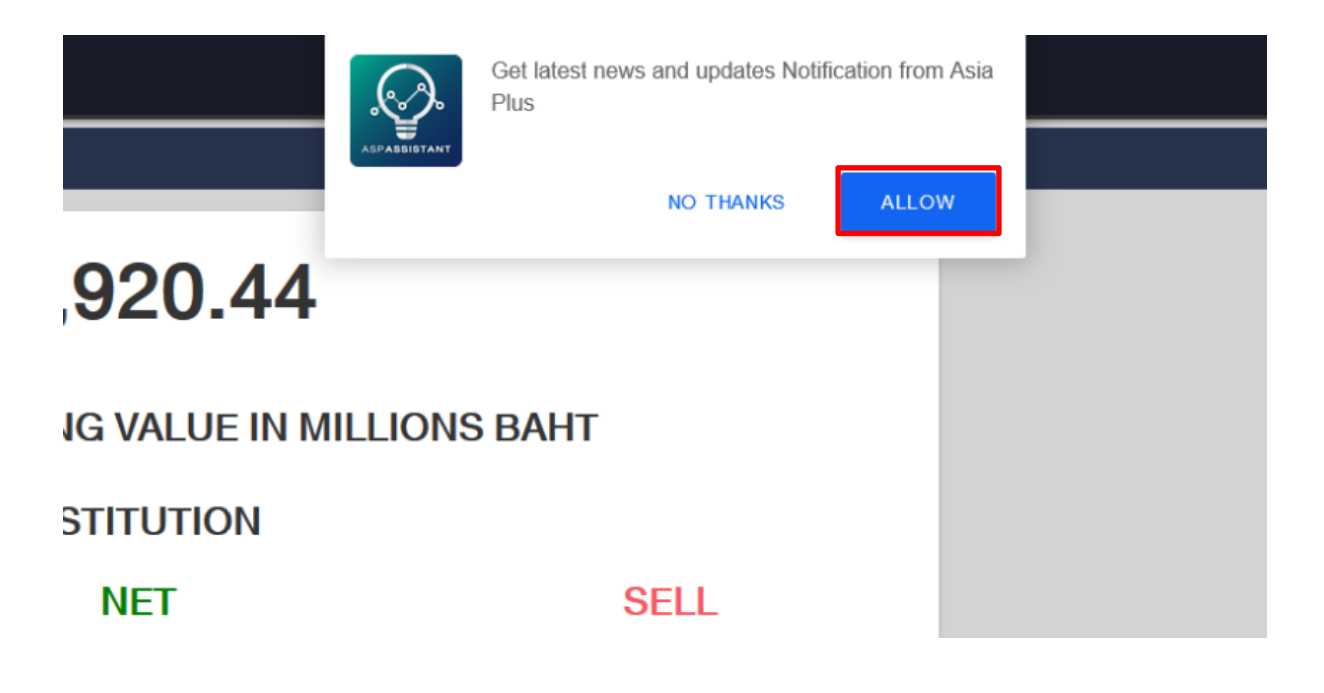

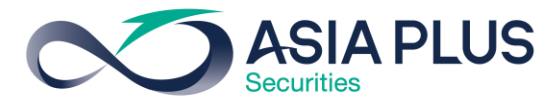

หรือคลิกที่กล่องคังรูป 🖵 เพื่อเปิดการสมัคร Notification จากนั้นเลือก Sure เพื่อทำการ

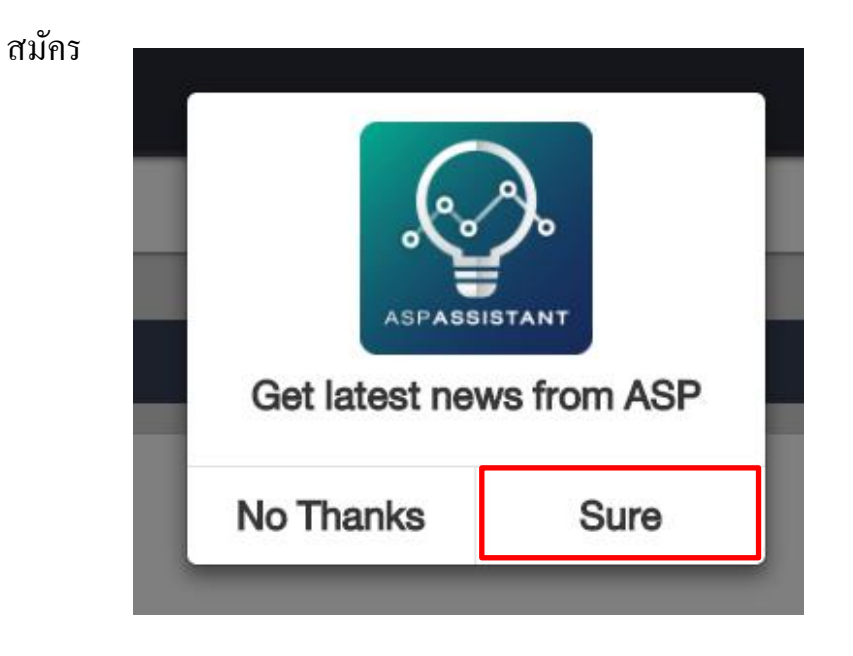

#### Android

เมื่อทำการคาวน์โหลดและลงแอป ASP Assistant เสร็จเรียบร้อย ระบบจะทำการสมัครให้ อัตโนมัติ

#### iOS

เมื่อทำการคาวน์โหลดและลงแอป ASP Assistant จะปรากฏ In-App Allow notification หลังจากนั้นให้เลือก Allow

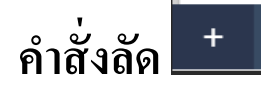

ที่ด้านซ้ายล่างของจอจะมีปุ่มสัญลักษณ์ + โดย เมื่อที่ท่านกดปุ่ม ระบบจะแสดงกำสั่งลัดทั้งหมดให้กับ ท่าน โดยกำสั่งลัดคือการใช้ระบบแบบ ถาม – ตอบ นั่นเอง

| LOW 5.60 |      | PRIOR 5.65         |                |          |
|----------|------|--------------------|----------------|----------|
| CASH FI  | .ow  | EQUITY             | NON-EQUITY     | RESEARCH |
| SET      |      | PORTFOLIO          | STOCK CALENDAR | TURNOVER |
| CASH BAL | ANCE | STOCK<br>RECOMMEND | KYC            | GRAPH    |
| +        |      |                    |                | SEND     |
|          |      |                    |                |          |

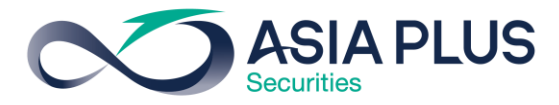

ในกรณีที่ท่าน Login ด้วย Pool Account คำสั่ง Portfolio จะมีเลขที่บัญชีให้ท่านเลือก ดังภาพ ด้านล่าง

| PORTFOLIO      |  |
|----------------|--|
| 0000799 (Cash) |  |
| SEND           |  |

คำสั่ง Cash Flow จะมีเลขที่บัญชีให้ท่านเลือกก็ต่อเมื่อท่านเลือกคำสั่งย่อยในหัวข้อ Cash Flow เช่น Cash Flow → Settlement

| SETTLEMENT            |  |  |
|-----------------------|--|--|
| DEPOSIT/WITHDRAW      |  |  |
| TFEX MARGIN(INTRADAY) |  |  |
| TFEX MARGIN(ENDDAY)   |  |  |
| CREDIT BALANCE MARGIN |  |  |
| CLOSE                 |  |  |

| SETTLEMENT     |   |
|----------------|---|
| 0000799 (Cash) | • |
| SEND           |   |

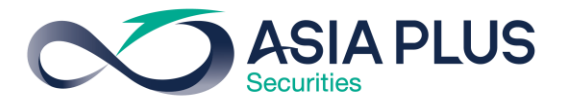

## การเรียกดูข้อมูลหุ้น และกราฟหุ้น

ที่ด้านล่างของหน้าจอ ท่านสามารถพิมพ์ชื่อหุ้นได้โดย กดหรือกลิกที่ช่องใส่ข้อกวาม หลังจาก นั้นใส่ชื่อหุ้นที่ท่านต้องการจะทราบข้อมูล แล้วกดส่ง และท่านสามารถดูข้อมูลกราฟของหุ้น นั้นๆได้โดย ใส่ชื่อหุ้น เว้นวรรก GRAPH แล้วกดส่ง

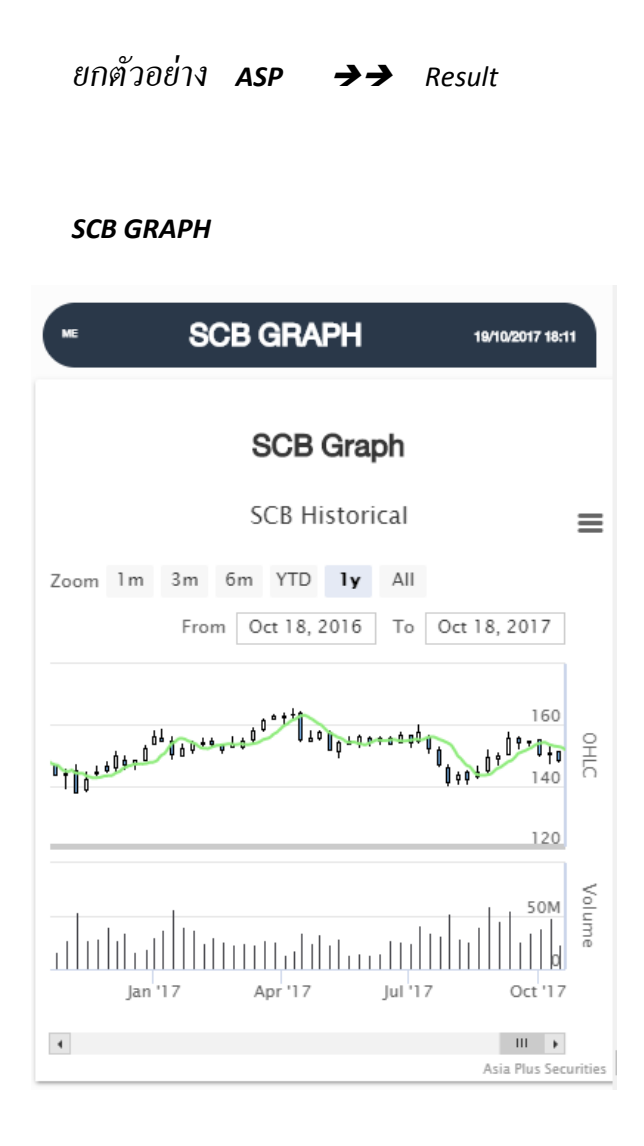

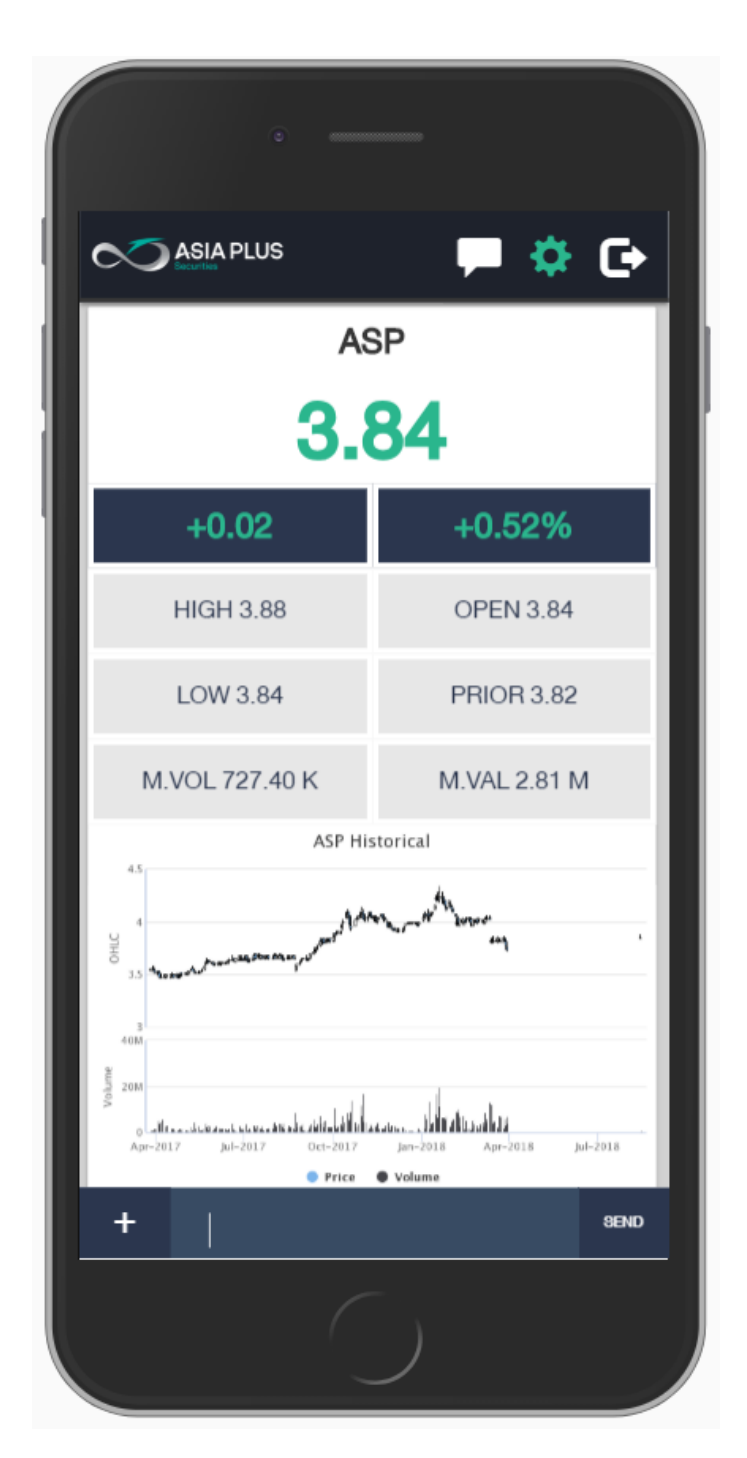

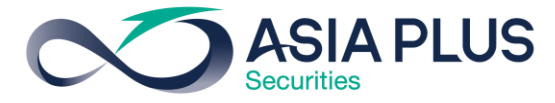

### Notification (บนบราวเซอร์ Chrome)

เมื่อมี Notification เกิดขึ้น ระบบจะแสดงข้อความ Notification ทางค้านขวาล่างของหน้าจอ

ดังรูป

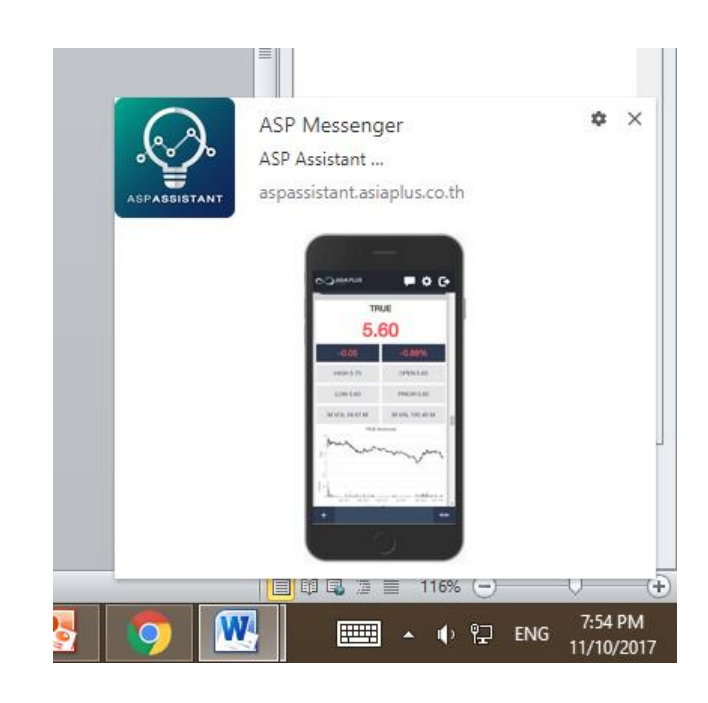

#### Notification (Android 1182 iOS)

เมื่อมี Notification เกิดขึ้น ระบบจะแสดงข้อความ Notification ทางค้านบนของหน้าจอ

(Notification Panel) ดังรูป

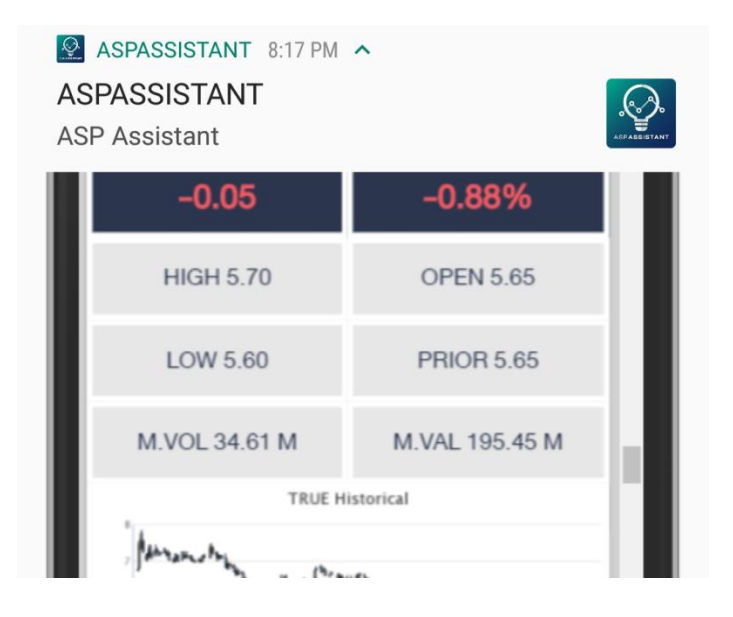

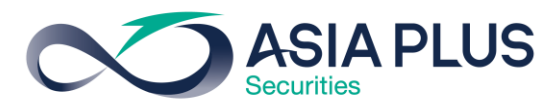

# การตั้งค่าเปิด / ปิด Notification

Account : เถขที่บัญชีที่ท่านใช้อยู่ในขณะนี้ ท่านสามารถตั้งค่าการเปิด / ปิดการรับ Notification ได้ที่หน้าจอนี้ โดยความหมายของ กำสั่งในการเปิด/ปิดมีดังนี้

ON = เปิดรับ notification ทั้งหมด

OFF = ปิดรับ notification ทั้งหมด

PORT = เปิดรับ notification เฉพาะที่สอดคล้อง กับ Portfolio ของท่าน

อีกทั้งปุ่ม 환 ยังเป็นตัวบอกสถานการณ์เชื่อมต่อของระบบอีกด้วย โดยมีสีดังนี้ เขียว หมายถึง การเชื่อมต่อเป็นปกติ ส้ม หมายถึง ระบบกำลังเชื่อมต่อใหม่ แดง หมายถึง การเชื่อมต่อผิดปกติ สามารถแก้ได้โดยปิดแอป แล้วเปิดใหม่ สีขาว หมายถึง ระบบไม่สามารถเชื่อมต่อใดๆได้ สามารถแก้ไขโดยปิดและเปิดแอปใหม่

#### Notification Settings Account: 0000799 (Cash), 0000778 (Cash-Balance), 0000791 (Cash), 5500792 (Cash), 0000796 (Credit-Balance), 0000900 (Cash), 0000919 (Cash) ASP Assistant Version 3.0.0 All Settings will be applied to all accounts above CASH FLOW Settlement ON ۳ Deposit / Withdraw ON ۳ TFEX Margin(Call/Force) ON ۳ Credit Balance Margin(Call/Force) ON ۳ EQUITY Send Order ON ۳ ٠ Match Order ON Partially Match Delay

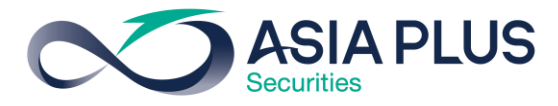

ที่ด้านล่างของหน้าจอ Settings ท่านจะพบอีก 4

เมนูดังนี้

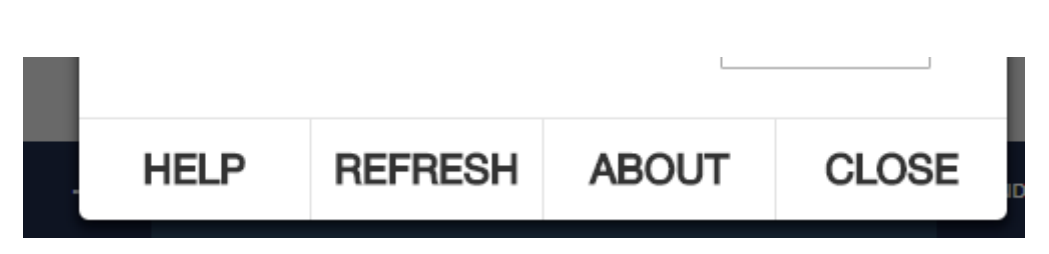

HELP = เพื่อเปิดหน้าต่างในการเลือกภาษาของคู่มือโปรแกรม ASP Assistant โดยจะมีให้เลือก สองภาษาคือ ไทยและอังกฤษ เมื่อเลือกแล้ว ระบบจะเปิดคู่มือตามภาษาที่ท่านเลือก

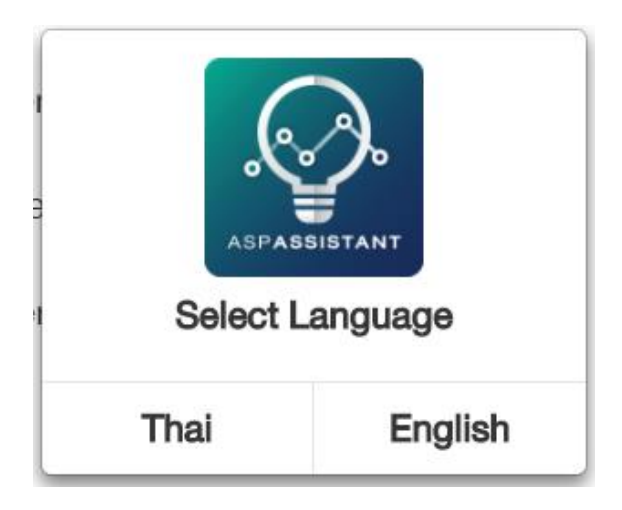

REFRESH = รึเฟรชแอปหรือหน้าจอ

ABOUT = ดูเวอร์ชั่นของ ASP Assistant

CLOSE = ปิดหน้าจอ Settings

ออกจากโปรแกรม ASP Assistant

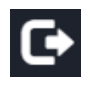

กด YES เพื่อออกจากโปรแกรม

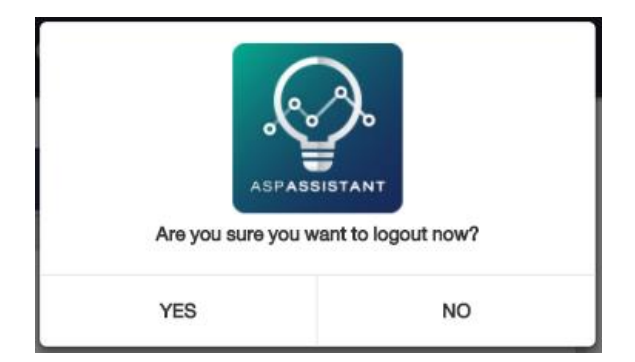

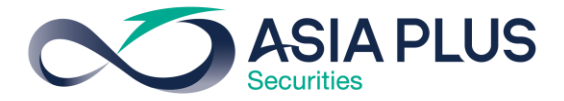

## ตารางการส่ง Notification

| Message                               | Notification Schedule                                            |  |
|---------------------------------------|------------------------------------------------------------------|--|
| Order Transaction                     | ส่งเมื่อเกิดเหตุการณ์นั้นๆ                                       |  |
| - Send Order                          |                                                                  |  |
| - Match Order                         |                                                                  |  |
| - Cancel Order                        |                                                                  |  |
| - Reject Order                        |                                                                  |  |
| Settlement                            | ส่งยอด Net T+1 เฉพาะบัญชี Cash ส่งเวลา 09.00น.                   |  |
| Deposit / Withdraw                    | ส่งหลังจาก Process ของ Deposit / Withdraw เสร็จแล้ว 5 นาที       |  |
| TFEX Margin Intraday                  | ส่งทุกวันทำการ โดยมี Logic ดังนี้                                |  |
|                                       | 1. ส่งเวลา 12.30 น. ถ้า EB < FM(Market Price as of 12:30         |  |
|                                       | hrs.)                                                            |  |
|                                       | 2. สงเวลา 16.00 น. ถ้า EB < MM (Market Price as of 16:00         |  |
|                                       | nrs.)                                                            |  |
| TFEX Margin End day                   | ส่งทกวันทำการ โดยมี Logic ดังนี้                                 |  |
|                                       | 1. ส่งเวลา 19.00 น. ถ้า EB < FM(Daily Settlement Price)          |  |
|                                       | 2. ส่งเวลา 19.00 น. ถ้า EB < MM (Daily Settlement Price)         |  |
|                                       |                                                                  |  |
| Credit Balance Margin                 | ส่งวันทำการถัดไป ส่งเวลา <b>09.00</b> น.                         |  |
| IPO                                   | ส่งเวลา <b>09.00</b> น.                                          |  |
| CHG SYM                               | ส่งเวลา <b>09.00</b> น.                                          |  |
| Trading Summary                       | ส่ง 2 รอบ รอบแรกเวลา 09.00น. รอบสอง 18.00น.                      |  |
| Warrants Expiration                   | ส่ง 15 วันก่อน Suspension Date ส่งเวลา 09.00น.                   |  |
| <b>Derivative Warrants Expiration</b> | ส่ง 15 วันก่อน Last Trade Date ส่งเวลา 09.00น.                   |  |
| Bond Payment Date                     | ส่งเวลา <b>09.00</b> น.                                          |  |
| Fundamental                           | ส่งเวลา <b>09.00</b> น.                                          |  |
| Technical                             | ส่งเวลา <b>09.00</b> น.                                          |  |
| Switch                                | ส่งเวลา <b>09.00</b> น.                                          |  |
| Stock Calendar                        | ส่งก่อนวันประกาศ <b>1</b> วัน ส่งเวลา <b>09.00</b> น.            |  |
| Turnover                              | ส่งเวลา <b>09.00</b> น.                                          |  |
| Cash Balance                          | ส่งเวลา <b>09.00</b> น.                                          |  |
| Stock Recommend                       | ส่งเวลา <b>09.00</b> น.                                          |  |
| КҮС                                   | ส่งทุกต้นสัปดาห์ของเดือนกันยายนและมีนาคม ส่งเวลา <b>09.00</b> น. |  |
| HBD                                   | ส่งในวันเกิดของลูกค้า เวลา <b>09.00</b> น.                       |  |
| Graph                                 | ถาม - ตอบ ไม่มีส่ง notification                                  |  |
| Portfolio By Research                 | ถาม - ตอบ ไม่มีส่ง notification                                  |  |
| SET                                   | ถาม - ตอบ ไม่มีส่ง notification                                  |  |
| Portfolio                             | ถาม - ตอบ ไม่มีส่ง notification                                  |  |
| Symbol                                | ถาม - ตอบ ไม่มีส่ง notification                                  |  |